# ワクチン接種予約のインターネット受付操作の流れ

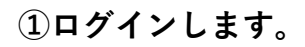

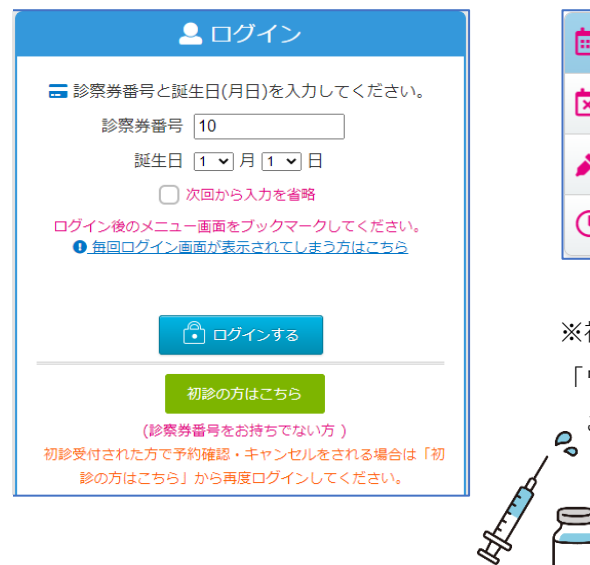

## ②マイページの「予約する」を クリックします。

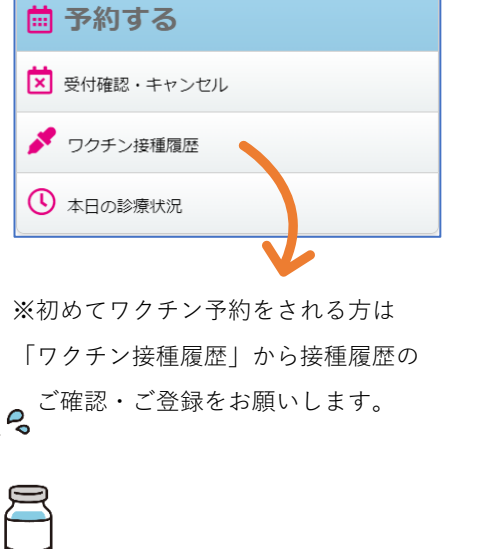

#### ③「予防接種」を選択します。

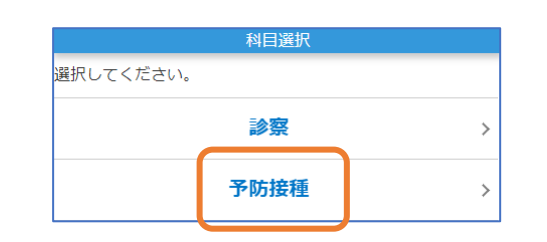

#### ④予約したい方を選択します。

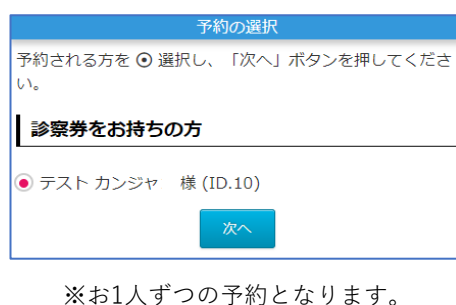

### ⑤予約したいワクチンと 回数を選択します。

| 小児肺炎球菌(初回生後2~6ヶ<br>月) | 選択してください ▼<br>選択してください |
|-----------------------|------------------------|
| 四種混合                  | 1回目<br>2回目             |
| B型肝炎                  | 3回目                    |
| ロタリックス                | 選択してください 🗸             |
| ロタテック                 | 選択してください -             |
| BCG                   | 選択してください -             |
| 3~5ヶ月健診               | 選択してください 🗸             |
| 6~8ヵ月健診               | 選択してください -             |
| 次へ                    |                        |

 操作時点で予約可能なワクチンが 表示されます。

#### ⑥日付を選択します。

| 日  | 月         | 火         | 水         | 木         | 金         | ±         |
|----|-----------|-----------|-----------|-----------|-----------|-----------|
|    | 01        | 02        | 03        | 04        | 05        | 06        |
| 07 | 08        | 09        | 10        | 11        | 12        | 13        |
| 14 | 15        | 16        | <u>17</u> | <u>18</u> | <u>19</u> | <u>20</u> |
|    |           |           | 0         | 0         | 0         | 0         |
| 21 | 22        | <u>23</u> | <u>24</u> | <u>25</u> | <u>26</u> | <u>27</u> |
| 休  | 0         | Ο         | 0         | 0         | 0         | 0         |
| 28 | <u>29</u> | <u>30</u> | <u>31</u> |           |           |           |
| 休  | 0         | 0         | 0         |           |           |           |

#### ⑦予約時間を選択します。

| 予約時間の選択                               |       |  |  |  |
|---------------------------------------|-------|--|--|--|
| 予防接種 05/18(木)のご予約<br>ご希望の時間を選択してください。 |       |  |  |  |
| 15:00                                 | 15:15 |  |  |  |
| 15:30                                 | 15:45 |  |  |  |

## ⑧予約内容を確認し、 [予約]ボタンをクリックします。

| 予約内容 | 予防接種                                          |  |
|------|-----------------------------------------------|--|
| 日付区分 | 05/18(木)                                      |  |
| 予約項目 | 小児肺炎球菌(初回生後2~6ヶ月) 1回目<br>四種混合 1回目<br>B型肝炎 1回目 |  |
| 予約時刻 | 15:00                                         |  |
| お名前  | テスト カンジャ  様                                   |  |
| 予約   |                                               |  |

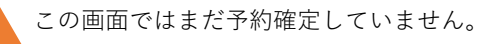

# ⑨「予約の確定」画面が表示 されたら、予約完了です。

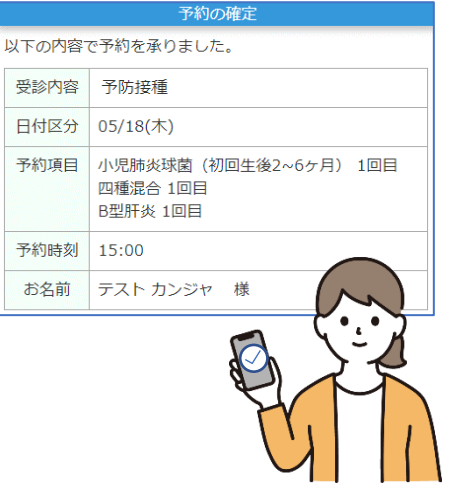

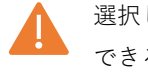